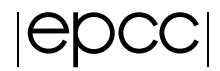

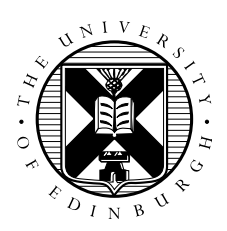

# Xeon Phi Basics

Emmanouil (Manos) Farsarakis

### April 28, 2015

## Contents

| 1 | Aim   | S                                          | 1 |
|---|-------|--------------------------------------------|---|
| 2 | Intro | oduction                                   | 1 |
| 3 | Instr | ructions                                   | 2 |
|   | 3.1   | Log into COSMOS host and run commands      | 2 |
|   |       | 3.1.1 Procedure for Mac and Linux users    | 2 |
|   |       | 3.1.2 Procedure for Windows users          | 2 |
|   | 3.2   | Download and extract the exercise files    | 2 |
|   | 3.3   | Setup host environment                     | 3 |
|   | 3.4   | Use some runtime tools to check mic status | 3 |
|   | 3.5   | Run host test                              | 4 |
|   | 3.6   | Run offload test                           | 4 |
|   | 3.7   | Run native test                            | 6 |

## 1 Aims

The aim of this exercise is to get you logged onto and set up on the COSMOS Xeon Phi machine. You will then run a series of tests to get you familiarised with the COSMOS environment and working with Xeon Phis.

You can find more details on COSMOS at:

• http://www.cosmos.damtp.cam.ac.uk/

The machine has 6 Xeon Phi cards labelled *mic0* up to *mic5*. Your demonstrators will tell you which card you should use for this practical as we need spread the load evenly across the cards.

## 2 Introduction

In this exercise you will use your provided guest account to:

- 1. log onto the COSMOS host nodes;
- 2. copy practical material from a central location to your account;
- 3. unpack the practical material archive;
- 4. load compilers and other Intel libraries necessary for using the Xeon Phi;

- 5. use runtime tools to check the status of the Xeon Phi cards;
- 6. login to the Xeon Phi;
- 7. run parallel codes on the host and on the Xeon Phi;

Demonstrators will be on hand to help you as required. Please do ask questions if you do not understand anything in the instructions - this is what the demonstrators are here for.

## **3** Instructions

#### 3.1 Log into COSMOS host and run commands

You should have been given a guest account ID – referred to generically here as z 3XX – and password. If you have not, please contact a demonstrator.

#### 3.1.1 Procedure for Mac and Linux users

Open a command line *Terminal* and enter the following command:

```
user@laptop$ ssh -Y z3XX@microcosm.damtp.cam.ac.uk
Password:
```

you should be prompted to enter your password.

#### 3.1.2 Procedure for Windows users

Windows does not generally have SSH installed by default so some extra work is required. You need to download and install a SSH client application - PuTTY is a good choice:

• http://www.chiark.greenend.org.uk/~sgtatham/putty/.

When you start PuTTY you should be able to enter the COSMOS login address (microcosm.damtp.cam.ac.uk). When you connect you will be prompted for your username and password.

By default, PuTTY does not send graphics back to your local machine. We will need this later for viewing the sharpened image, so you should "Enable X11 Forwarding" which is an option in the "Category" menu under "Connection -> SSH -> X11". You will need to do this each time before you log in with PuTTy.

#### 3.2 Download and extract the exercise files

Once you have logged into the host machine you need to obtain a copy of the source code. You can obtain this using *wget* as follows:

```
wget https://www.archer.ac.uk/training/course-material/2015/04/
xeonphi_epcc/exercises/exercise1/setup.tar.gz
```

This package includes executables for CPU-only, Xeon Phi native, and offload versions of a simple hello world application. Also included in the package is an env.sh file which can be used to setup the environment for Xeon Phi application development.

To unpack the archive use:

```
[host]$ tar -xzvf setup.tar.gz
setup/cpu_only.exe
setup/env/env.sh
setup/env/env_mic.sh
setup/mic_native.exe
setup/offload.exe
..
```

To enter the extracted folder:

[host]\$ cd setup

#### **3.3** Setup host environment

First we need to setup the environment to use Intel compilers and Intel MPI. This will be useful for following practicals so you are more comfortable with the process. We will not be compiling any source code, but we will run some test applications to make sure your system is up and running as expected.

On this system the environment can be easily set up using module loads and swaps. For the purposes of this practical try:

```
[host]$ module swap icomp icomp/15.0.1.133
[host]$ module swap mpt impi/5.0.3.048
```

To confirm that you are using the expected setup, try:

```
[host]$ which mpirun
/opt/intel/impi/5.0.3.048/intel64/bin/mpirun
[host]$ which ifort
/opt/intel/composer_xe_2015.1.133/bin/intel64/ifort
```

And compare your system's output to the above.

#### ALTERNATIVES:

Instead of doing switching modules manually, you could use a setup file such as the provided env.sh file (in the env folder) by executing:

```
[host]$ source env/env.sh
```

Please note that not all systems are set up this way. A more general way of loading environment variables for Intel compilers and MPI (and other Intel tools) is by sourcing the scripts provided by Intel in the Intel setup folders. The process above is equivalent to:

```
[host]$ source /opt/intel/impi/5.0.3.048/intel64/bin/mpivars.sh
[host]$ source /opt/intel/composer_xe_2015.1.133/bin/compilervars.sh intel64
```

#### 3.4 Use some runtime tools to check mic status

One very commonly used tool when you first use a machine with Xeon Phi cards is the micinfo command which is part of the Intel MPSS (Manycore Platform Software Stack).

Enter the command:

[host]\$ micinfo

Study the output to confirm the number of Xeon Phi cards (6) and their status, memory and other characteristics.

Similarly, one can use the following commands for more information on the Xeon Phi cards of a system.

```
[host]$ miccheck
[host]$ micsmc
[host]$ cat /etc/hosts | grep mic
```

Finally, we will log into a Xeon Phi card and see how many cores it has by using the commands:

```
[host]$ ssh micX
[micX]$ cat /proc/cpuinfo | grep proc | tail -n 3
processor : 237
processor : 238
processor : 239
```

Where X is the mic number assigned to your group.

Now return to host to continue with the next exercise, using the command:

```
[micX]$ exit
[host]$
```

#### 3.5 Run host test

First try running the simple OpenMP hello world application provided cpu\_only.exe on the host. Also, change the number of OpenMP threads to something sensible.

### 3.6 Run offload test

Now lets try running the offload application. It will a similar OpenMP region on the host, followed by an OpenMP region which is offloaded to the Xeon Phi.

```
[host]$ ./offload.exe
Hello from HOST process 0 of 1
Hello from HOST thread 0 on process 0
..
Hello from HOST thread 2 on process 0
Number of HOST threads used = 6 on process 0
Max HOST threads available = 6 on process 0
```

As you can see, the number of OpenMP threads on the Xeon Phi is automatically set to be the same as that on the host (this may vary from setup to setup). To change this we must execute the following commands:

```
[host]$ export MIC_ENV_PREFIX=MIC
[host]$ export MIC_OMP_NUM_THREADS=10
```

(The first command need only be run once.)

Now try running the offload application again.

In cases where we are running a more complex code we may be interested to see statistics of how much we utilised the Xeon Phi card vs the CPU. A handy tool for such quick feedback is the OFFLOAD\_REPORT environment variable.

[host]\$ export OFFLOAD\_REPORT=1

enables the output of a brief offload report. Running the offload.exe application again should now give you additional output similar to:

[Offload] [MIC 0] [File] offload.c

```
      [Offload] [MIC 0] [Line]
      36

      [Offload] [MIC 0] [Tag]
      Tag 0

      [Offload] [HOST]
      [Tag 0] [CPU Time]
      1.932612(seconds)

      [Offload] [MIC 0]
      [Tag 0] [MIC Time]
      0.039789(seconds)
```

### 3.7 Run native test

For the offload tests, everyone used the mic0 Xeon Phi card. For the native tests, again, each user should ssh into their group's assigned mic card.

[host]\$ ssh micX
[micX]\$ cd setup

Where X is the mic number assigned to your group.

Now we need to setup the environment for the mic card:

```
[micX]$ source /opt/intel/composer_xe_2015/mkl/bin/mklvars.sh mic
[micX]$ ulimit -s unlimited
[micX]$ source /opt/intel/impi/5.0.3.048/mic/bin/mpivars.sh
```

#### ALTERNATIVES:

Instead of sourcing Intel scripts manually, you could use a setup file such as the provided env\_mic.sh file (in the env folder) by executing:

[host]\$ source env/env\_mic.sh

Now execute the binary which has been compiled for the Xeon Phi:

Finally, to give you a better feel of the core/thread distribution, enable affinity information output using the KMP\_AFFINITY environment variable and re-run the native.exe application:

```
[micX]$ export KMP_AFFINITY=verbose
[micX]$ ./native
OMP: Info #204: KMP_AFFINITY: decoding x2APIC ids.
OMP: Info #205: KMP_AFFINITY: cpuid leaf 11 not supported - decoding legacy APIC id
OMP: Info #149: KMP_AFFINITY: Affinity capable, using global cpuid info
......
```

Which gives you a full report on the thread affinities for all cores and threads of the Xeon Phi card, given your (default) affinity settings.